## EMPLOYEE PRODUCTIVITY REPORT

The **Employee Productivity** report in the NCR Console Advanced Reporting module allows you to view net sales, hours worked, transaction total and average invoice per employee within a date range.

To access the Employee Productivity report:

- 1. Log in to NCR Console, go to the **Reports** tab and click **Other Reports**
- 2. Click on Employee Productivity form the list of reports
- 3. Click the calendar icons to the right of **Date Range** to set the range
- 4. Click Run Report

| Employee Productivity |                                     | P Go Back |
|-----------------------|-------------------------------------|-----------|
|                       | Report Name : Employee Productivity |           |
|                       | Date Range : 8/1/2016 To 8/30/2016  |           |
|                       |                                     |           |

5. Click the **Change** link to the right of the date range to change the range

| Employee Productivity   Go Back   More Option |                  |              |              |              |             |  |  |
|-----------------------------------------------|------------------|--------------|--------------|--------------|-------------|--|--|
| Date Range: 6/1/2016 - 6/3                    | 30/2016 [Change] | Hours Worked | Draductivity | Transactions | Augunusias  |  |  |
| Employee                                      | Net Sales        | nours worked | Productivity | Transactions | Avg invoice |  |  |
| Amber Delcid                                  | \$269.54         | 11.55        | \$23.34      | 7            | \$38.51     |  |  |
| Daniel Brooks                                 | \$251.48         | 12.17        | \$20.67      | 21           | \$11.98     |  |  |
| Faith Woods                                   | \$2,214.84       | 33.00        | \$67.12      | 54           | \$41.02     |  |  |
| Logan                                         | \$50,000.00      | 0.00         | \$0.00       | 1            | \$50,000.00 |  |  |
| Shantia Majors                                | \$45.57          | 6.77         | \$6.73       | 20           | \$2.28      |  |  |
| Total                                         | \$52,781.43      | 63.49        | \$831.39     | 103          | \$512.4     |  |  |

You can export the report in a csv file to save and view on your computer at any time.

- 1. Click More Options
- 2. Click Export
- 3. An excel file will appear at the bottom left corner of the screen (or wherever your downloads appear)
- 4. Save the file to your computer for future reference